## Pasos para la puesta en marcha de Seguridad Internet en Mac

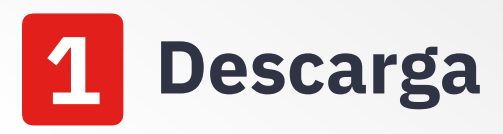

Descarga Seguridad Internet desde la computadora que quieras proteger accediendo a la siguiente página: https://www.clarocloud.com.ec/ portal/ec/cld/productos/ seguridad/panda-security

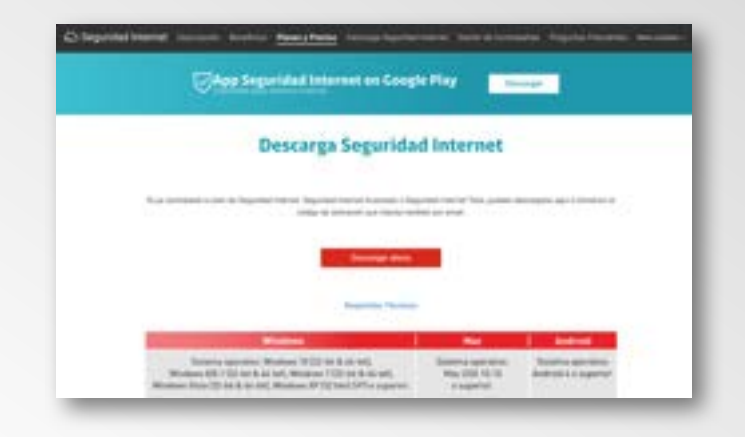

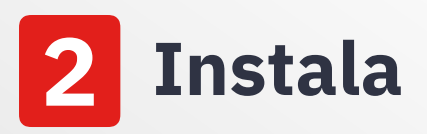

Haz doble clic en el instalador de Seguridad Internet y sigue las instrucciones del asistente.

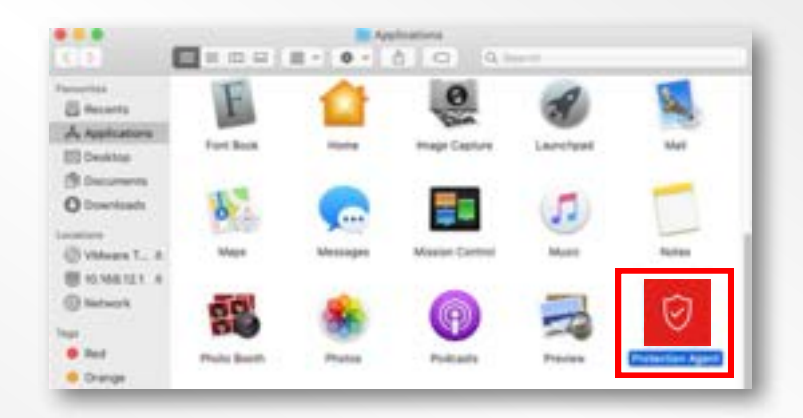

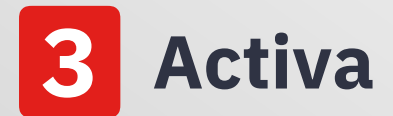

Introduce el código de activación que has recibido por correo electrónico y da clic en "**Continuar**". ¡Y listo! Tu Mac ya está protegida

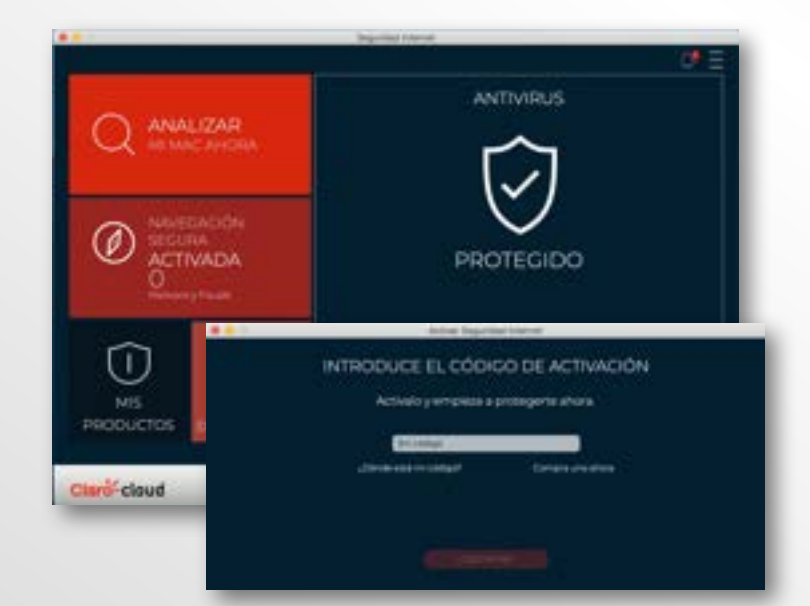